## Council Initiated Unit and Member Renewals

Units and members currently can renew if the unit charter or the member's registration are within 60 days of expiration. The council admin can also process these renewals in Registrar Tools to assist units and members.

To process renewals, select Menu in the upper left-hand corner, then Registrar Tools as shown below.

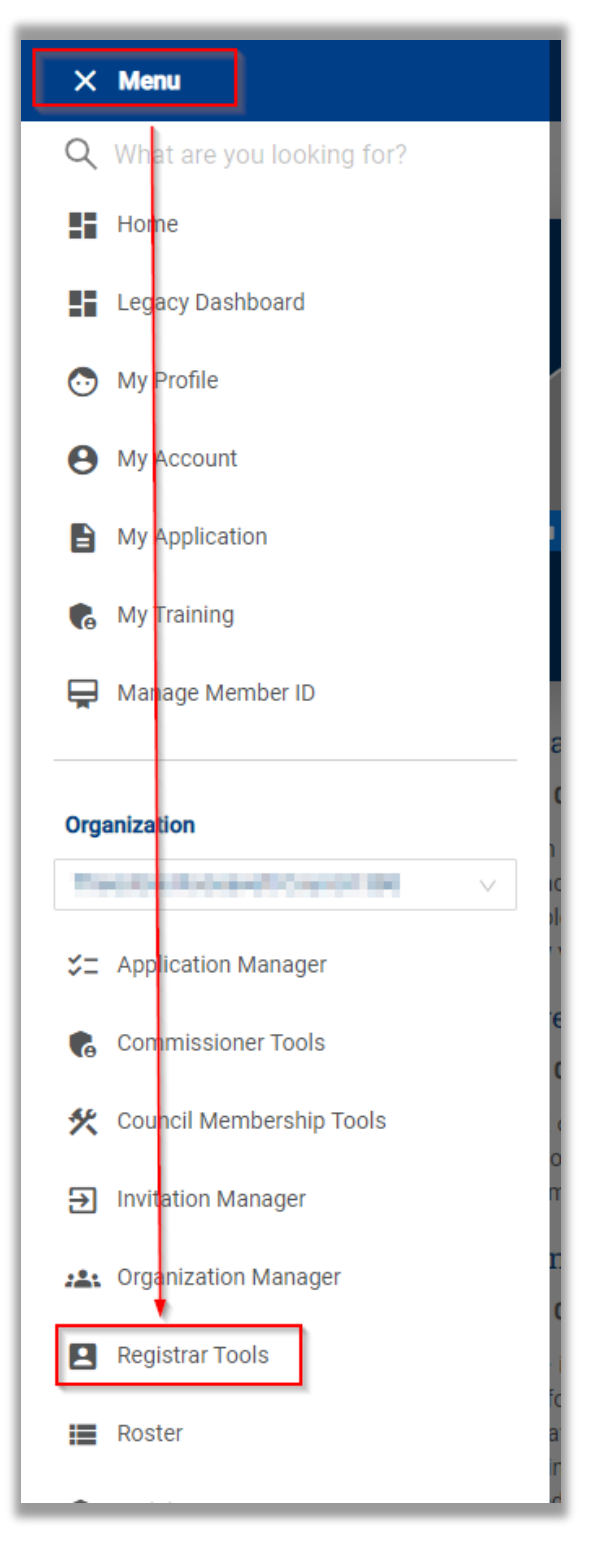

Unit Renewals are processed in the Unit Renewal tab.

|                         | Person Search Org Search Org Na                                                                                                    | avigator Community Org Search |                |
|-------------------------|----------------------------------------------------------------------------------------------------|-------------------------------|----------------|
|                         | Council historical distance with the state of the second state of the second state of |                               |                |
| Registrar Tools         | Exect Alternation                                                                                                    |                               |                |
| Search                  |                                                                                                    |                               |                |
| Sedicit                 | Member ID                                                                                                    |                               |                |
| Dashboard               | Member ID                                                                                                    |                               |                |
| New Unit                |                                                                                                    | or                            |                |
| Recharter               | First Name                                                                                                    | * Last Name                   |                |
| Unit Renewal            | First Name                                                                                                    | Last Name                     |                |
| Redistricting           | Date of Birth                                                                                                    | Email Address                 | ZIP Code       |
| Position Manager        | MM/DD/YYYY                                                                                                    | Email                         | ZIP Code       |
| Maintenance 🗸           |                                                                                                    |                               |                |
| Data Management         | State                                                                                                    | City                          | Phone Number   |
| Data Management         | State v                                                                                                    | City                          | 🧈 Phone Number |
| Reports                 |                                                                                                    |                               |                |
| User Guide              |                                                                                                    |                               |                |
| Criminal Background Ch  | Only Deceased Persons                                                                                                    | Only Active Membership        |                |
| Additional Registration | CLEAR FORM                                                                                                    |                               |                |

Clicking on Unit Renewal will display the unit search page as shown below. Search for and then select the unit to begin the renewal process.

| Chair Ten Cour  | ni Uli      | ~                      |        |                            |                               |
|-----------------|-------------|------------------------|--------|----------------------------|-------------------------------|
|                 |             | Unit Type<br>Unit Type | V      | Unit Number<br>Unit Number | Expiration Date<br>MM/DD/YYYY |
| <u> </u>        |             | District Name          |        | Chartered Organization     | Special Interest Type         |
| Gircle Tax      | Council 571 | District Name          | $\vee$ | Chartered Organization     | Special Interest Type V       |
|                 |             | * Status               |        |                            |                               |
| Registrar Tools |             | Active ×               | $\sim$ |                            |                               |
| Search          |             |                        |        |                            |                               |
| Dashboard       |             |                        |        |                            | Q, Search                     |
| New Unit        |             |                        |        |                            |                               |
| Recharter       |             |                        |        |                            |                               |
| Unit Renewal    |             |                        |        |                            |                               |

The following unit page displays. You will only need to enter your name in the text box in the Unit Renewal and Leadership Approval section to approve the unit's recharter. Then click "Next Step Payment".

|                                   | my.Se                                    | couting   Registrar Tools               |                                                        |                                                              |  |  |
|-----------------------------------|------------------------------------------|-----------------------------------------|--------------------------------------------------------|--------------------------------------------------------------|--|--|
| Mecklenburg County Council 41     | 5                                        |                                         |                                                        |                                                              |  |  |
|                                   | Pack 0265 Living Saviour Lutheran Church |                                         |                                                        |                                                              |  |  |
| Sector State                      | 1 Unit Va                                | alidation                               | 2 Payment 3 Confirmation                               |                                                              |  |  |
| Mecklenburg County<br>Council 415 | Unit Leadership                          |                                         | Chartered Organizaton                                  |                                                              |  |  |
| Registrar Tools                   | Chartered Organization Rep.              | Committee Chair                         | Organization Name<br>Living Saviour Lutheran<br>Church | Executive Officer<br>Steve Vick                              |  |  |
| Search<br>Dashboard               | Cubmaster<br>Den Leader                  | Committee Member<br>Pack Trainer        | <b>Unit Term</b><br>Apr 1, 2023 - Mar 31, 2024         | <b>Unit Address</b><br>6817 Carmel Rd<br>Charlotte, NC 28226 |  |  |
| New Unit                          | Executive Officer                        | Edit Desitions                          |                                                        |                                                              |  |  |
| Recharter                         | Marcall                                  |                                         | Membership                                             |                                                              |  |  |
| Redistricting                     |                                          |                                         | 34                                                     | 0                                                            |  |  |
| Position Manager                  |                                          |                                         | Youth Members                                          | Multiple Members                                             |  |  |
| Maintenance 🗸                     |                                          |                                         |                                                        |                                                              |  |  |
| Data Management                   | Unit Renewal and Leaders                 | hip Approval                            |                                                        |                                                              |  |  |
| Reports                           | I, On File                               | , approve the rechartering of the       | above-named unit and leadership                        | o for the year.                                              |  |  |
| User Guide                        |                                          |                                         |                                                        |                                                              |  |  |
| Criminal Background Ch            | Click he                                 | re for Pay at the Council Office Option |                                                        | Next Step: Payment                                           |  |  |
| Additional Registration           |                                          |                                         |                                                        |                                                              |  |  |

If there are any validation errors, a Validation section will display below the Unit Leadership section. To fix any errors, click the Edit Positions button. It will redirect to Position Manager to make any necessary changes. Please note, any changes made will take 24 hours to update. After clicking Next Step Payment, it will display the screen below. It shows the Renewal Order Status details which includes whether the renewal is paid, who created it, and the new charter dates.

| my.Scouting   Registrar Tools     |                                                                |                                                                      |  |  |  |  |  |
|-----------------------------------|----------------------------------------------------------------|----------------------------------------------------------------------|--|--|--|--|--|
| Mecklenburg County Council 41     | 5                                                              |                                                                      |  |  |  |  |  |
|                                   | Pack 0265 Living Saviour Lutheran Church F                     |                                                                      |  |  |  |  |  |
| Mecklenburg County<br>Council 415 | Renewal Order Status Status: Initiated Is paid: No Created By: | New Charter<br>Effective Date: 04/01/2024<br>Expiry Date: 03/31/2025 |  |  |  |  |  |
| Registrar Tools                   | Unit Validation —                                              | 2 Payment 3 Confirmation                                             |  |  |  |  |  |
| Search                            | Unit Panawal Faas                                              |                                                                      |  |  |  |  |  |
| Dashboard                         |                                                                |                                                                      |  |  |  |  |  |
| New Unit                          | Recharter Fee:                                                 | \$100.00                                                             |  |  |  |  |  |
| Recharter                         | Subtotal:                                                      | \$100.00                                                             |  |  |  |  |  |
| Unit Renewal                      | Manual Payment (No Admin<br>Fee):                              | \$0.00                                                               |  |  |  |  |  |
| Redistricting                     | Tatal                                                          | 6100 00                                                              |  |  |  |  |  |
| Position Manager                  | 10tal.                                                         | \$100.00                                                             |  |  |  |  |  |
| Maintenance 💙                     | Billing Information                                            |                                                                      |  |  |  |  |  |
| Data Management                   |                                                                |                                                                      |  |  |  |  |  |
| Reports                           | Process manual payment for unit rene                           | wal.                                                                 |  |  |  |  |  |
| User Guide                        |                                                                | Process Payment and Renew Unit                                       |  |  |  |  |  |
| Criminal Background Ch            |                                                                |                                                                      |  |  |  |  |  |
| Additional Registration           | ← Back To Unit Validation                                      |                                                                      |  |  |  |  |  |

Once you've reviewed the information to be correct, click the Process Payment and Renew Unit button. This will charge the council's ACH account that is on file.

## The following page will display.

|                                   | my.Scouting   Registrar Tools              | my.Scouting   Registrar Tools             |  |  |  |  |  |  |  |  |  |
|-----------------------------------|--------------------------------------------|-------------------------------------------|--|--|--|--|--|--|--|--|--|
| Mecklenburg County Council 41     | 15                                         |                                           |  |  |  |  |  |  |  |  |  |
|                                   | Pack 0265 Living Saviour Lutheran Church F |                                           |  |  |  |  |  |  |  |  |  |
|                                   | Unit Validation ————                       | Payment 3 Confirmation                    |  |  |  |  |  |  |  |  |  |
| Mecklenburg County<br>Council 415 |                                            |                                           |  |  |  |  |  |  |  |  |  |
| Registrar Tools<br>Search         | Your paym                                  | eent is being processed.                  |  |  |  |  |  |  |  |  |  |
| Dashboard                         | Please check back la                       | ter for the status of your renewal order. |  |  |  |  |  |  |  |  |  |
| New Unit                          | i Renewal Order Status                     |                                           |  |  |  |  |  |  |  |  |  |
| Recharter                         | Status: Submitted                          | New Charter                               |  |  |  |  |  |  |  |  |  |
| Unit Renewal                      | Created By:                                | Expiry Date: 03/31/2025                   |  |  |  |  |  |  |  |  |  |
| Redistricting                     |                                            |                                           |  |  |  |  |  |  |  |  |  |
| Position Manager                  | ← Back To Payment                          |                                           |  |  |  |  |  |  |  |  |  |
| Maintenance 🗸                     |                                            |                                           |  |  |  |  |  |  |  |  |  |

Is Paid will remain as "No" until the overnight process runs which will charge the ACH account. The unit renewal will reflect as posted once the funds are received.

The council can also renew individual members in the unit. This is done separately from the Unit Renewal process and can even be done before the unit is renewed.

To do this, you will search for the unit using the Unit Search feature as shown below.

|                 | Person Search   | Org Search | Org Navigator           | Community Org Search      |
|-----------------|-----------------|------------|-------------------------|---------------------------|
|                 | Unit Type :     |            | Unit Number:            | Expiration Date :         |
|                 | Unit Type       | $\sim$     | Unit Number             | MM/DD/YYYY                |
| Council Oto     | District Name:  |            | Chartered Organization: | Special Interest Type:    |
| Registrar Tools | District Name   | $\sim$     | Chartered Organization  | Special Interest Type 🗸 🗸 |
| Search          | * Status:       |            |                         |                           |
| Dashboard       | Active $\times$ |            |                         |                           |
| New Unit        |                 |            | View Council 3          | 1386 Q. Search            |
| Recharter       |                 |            |                         |                           |

After locating and selecting the unit, the unit page will display. In the roster list, check the box next to the name(s) of each person you wish to renew.

After checking the names, click the "Renew" button in the gray action bar and select Renew in the drop-down list.

|   | Adult Roster Youth Roster | 🕐 Show District History 🛛 🖨 Print Roster                   |
|---|---------------------------|------------------------------------------------------------|
|   | Q Search                  | Search by Position                                         |
|   | Renew                     | Multiple 🗸 Actions 📅 Delete 🕂 Add Registrant 🕁 Filter      |
|   | ■ Position                | DOB Gender SL Registration Status Registration Expiry Date |
|   | M - Youth Member          | 10/06/2015 M ⊘ New 02/28/2025                              |
|   | M - Youth Member          | 09/18/2015 F ⊘ Re-Registered 03/31/2024                    |
|   | M - Youth Member Mel:     | 03/09/2014 F ⊘ Re-Registered 03/31/2024                    |
| ř | M - Youth Member Bail     | 12/03/2013 F ⊘ Re-Registered 03/31/2024                    |
|   | M - Youth Member          | 07/16/2013 M ⊘ Re-Registered 02/29/2024                    |

Clicking Renew will bring up a dialogue box. It provides the option to renew the selected position(s) as well as the ability to select and renew the Multiple position if the registration is not their primary.

| EFFECTIVE<br>04/01/2023 | DATE                                                                                                    | EXPIRATION DATE<br>03/31/2024 ① | TERM<br>12 month         | s                           |
|-------------------------|----------------------------------------------------------------------------------------------------|---------------------------------|--------------------------|-----------------------------|
| View Ct                 | Positions to Renew                                                                                                    |                                 | ×                        | n Print Charter (           |
| Charter<br>Adult Rost   | Position<br>Anreaded and a second second | Mu<br>V Outh Mer                | Il <b>tiple</b><br>mber  | /2024<br>© Show District Hi |
| Q S                     | Youth Member X                                                                                                    | ∨ O Youth Mer                   | nber                     | Searc<br>elete + Add Reg    |
| Position M - Yo         | Youth Member X                                                                                                    | ∨ O Youth Mer                   | mber                     | Registration Status<br>New  |
| M - Yo                  | R                                                                                                    | enew Selected Positions         |                          | Re-Registered               |
| M - Youth               | Member                                                                                                    | 07/16/2                         | 2013 F 🔗 F<br>2013 M 🔗 F | Re-Registered               |

Click Renew Selected Positions to move forward.

Once you click Renew Selected Positions, you will be taken to the File Review page as shown below.

|        |            |                     | my.Scout             | ting   Registrar Tools |                          |                 |                         |      |
|--------|------------|---------------------|----------------------|------------------------|--------------------------|-----------------|-------------------------|------|
| leckle | nburg Coun | ty Council 415      |                      | Youth Renewa           | al Registration - Pa     | ick 0265 Living | Saviour Lutheran Chur   | rch  |
| File   | e Review   |                     |                      |                        |                          |                 |                         |      |
| Q      | Search     |                     |                      |                        |                          |                 |                         |      |
|        |            |                     |                      | Sh                     | ow only rows with errors | s Show o        | only rows with warnings | D    |
|        |            | Applicant Member ID | Applicant First Name | Applicant Last Name    | Applicant DOB            | Gender          | Term Effective Date     | Terr |
| Ū      |            | 1.000               | -terestandar         | and a                  | 09-18-2015               | F               | 04-01-2024              | 03-3 |
| Ū      |            | 10000               | 100 miles            | and a                  | 03-09-2014               | F               | 04-01-2024              | 03-  |
| Ū      |            | CTINED              |                      | faite -                | 12-03-2013               | F               | 04-01-2024              | 03-  |
| _      |            |                     | [                    | Submit for Pricing     |                          |                 |                         |      |

If you do not have any errors on this page, click Submit for Pricing. The pencil icon displays should you need to make any changes.

Clicking Submit for Pricing will display the fee summary details. If everything looks good, click on Submit Registrations to complete the renewal process.

|                |                      |                         |                        |                              | my.Scouting        | J   Registrar To | ools                            |                                            |                                                |                                                           |              |
|----------------|----------------------|-------------------------|------------------------|------------------------------|--------------------|------------------|---------------------------------|--------------------------------------------|------------------------------------------------|-----------------------------------------------------------|--------------|
| <b>Aecklen</b> | burg C               | County Counc            | cil 415                |                              |                    | Youth Rer        | newal Registra                  | ation - Pack (                             | 0265 Living S                                  | aviour Luther                                             | an Church    |
| File           | Review               | ,                       |                        |                              |                    |                  |                                 |                                            |                                                |                                                           |              |
| Q              | Sear                 | ch                      |                        |                              |                    |                  |                                 |                                            |                                                |                                                           |              |
|                |                      |                         |                        |                              |                    |                  |                                 |                                            |                                                | Show only pr                                              | ices 💽       |
| Delete         | Edit                 | Applicant<br>First Name | Applicant<br>Last Name | Youth<br>Registration<br>Fee | Future Year<br>Fee | Joining Fee      | SL Youth<br>Subscription<br>Fee | SL Foreign<br>Youth<br>Subscription<br>Fee | SL Future<br>Year Youth<br>Subscription<br>Fee | SL Foreign<br>Future Year<br>Youth<br>Subscription<br>Fee | Total Amount |
| Û              |                      | investments.            | Aster                  | \$80.00                      | \$0.00             | \$0.00           | \$15.00                         | \$0.00                                     | \$0.00                                         | \$0.00                                                    | \$95.00      |
| Ū              | 0                    | Sec.                    | 1000                   | \$80.00                      | \$0.00             | \$0.00           | \$15.00                         | \$0.00                                     | \$0.00                                         | \$0.00                                                    | \$95.00      |
| Û              | 0                    | (inter-                 | the state              | \$80.00                      | \$0.00             | \$0.00           | \$15.00                         | \$0.00                                     | \$0.00                                         | \$0.00                                                    | \$95.00      |
|                |                      |                         |                        | \$240.00                     | \$0.00             | \$0.00           | \$45.00                         | \$0.00                                     | \$0.00                                         | \$0.00                                                    | \$285.00     |
|                | Submit Registrations |                         |                        |                              |                    |                  |                                 |                                            |                                                |                                                           |              |

Please remember that it will take 24 hours to reflect the renewal.